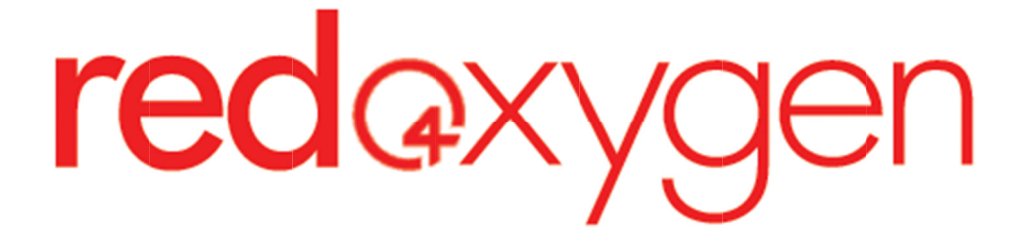

# WEB ADMINISTRATOR USER GUIDE

VERSION: 2.0

# WEDNESDAY, 10 NOVEMBER 2010

Web Administrator Guide

1

| VERSION | PRIMARY AUTHOR(S) | DESCRIPTION OF VERSION                                            | DATE<br>Completed |
|---------|-------------------|-------------------------------------------------------------------|-------------------|
| 1.0     | Chris Garibaldi   | New document created under new web administrator document format. | 9/12/2003         |
| 1.1     | Craig O'Shannessy | Updated user guide                                                | 12/10/2004        |
| 1.2     | Craig O'Shannessy | Updated guide                                                     | 23/05/2005        |
| 2.0     | Marilyn Guo       | Updated and added pictures into user guide.                       | 10/11/10          |

| 1. INTRO |                                            | 4 |
|----------|--------------------------------------------|---|
| 1.1 Doc  | CUMENT OVERVIEW                            | 4 |
| 2. WEB / | ADMINISTRATOR TASK GUIDE                   | 5 |
| 2.1 NAV  | /IGATION                                   | 5 |
| 2.1.1    | Logging in                                 | 5 |
| 2.1.2    | NAVIGATING WITHIN ONE WEB SESSION          | 5 |
| 2.1.3    | CHANGING THE TIME PERIOD OF DISPLAYED DATA | 5 |
| 2.1.4    | Logging Out                                | 5 |
| 2.2 REP  | ORTING                                     | 6 |
| 2.2.1    | UNDERSTANDING MESSAGE TYPES IN REPORTS     | 6 |
| 2.2.2    | CHANGING THE TIME PERIOD FOR REPORT DATA   | 6 |
| 2.2.3    | Report Usage                               | 6 |
| 2.3 ADM  | MINISTRATORS & ADMINISTRATION              | 7 |
| 2.3.1    | Edit Your Account                          | 7 |
| 2.3.2    | Editing a User's Daily Limit               | 7 |
| 2.3.3    | CANCELLING OR BLACKLISTING YOUR ACCOUNT    | 7 |
| 2.3.4    | Purchasing More SMS                        | 7 |

### **1.1 DOCUMENT OVERVIEW**

|                                                                                                    | <b>Red Oxygen</b><br>Customer Account Administration                                                                            |           |  |  |
|----------------------------------------------------------------------------------------------------|----------------------------------------------------------------------------------------------------|-----------|--|--|
|                                                                                                    |                                                                                                    |           |  |  |
|                                                                                                    | Login                                                                                                    | Logev act |  |  |
| For troubleshooting when installing or using th                                                                                                    | e Red Oxygen software please view the frequently asked questions FAQ.                                                           |           |  |  |
| To set up either a single user or small business                                                                                                    | account Sign up now.                                                                                                    |           |  |  |
| Account maintenance and reporting is availabl                                                                                                    | e via Administrator login only.                                                                                                 |           |  |  |
| Please note:<br>Users and Administrator are different:<br>- Users send messages<br>- Administrators log in here to maintain the<br>Both Users and Administrators have passwo | ir account<br>rds, and those passwords can be different.                                                                        |           |  |  |
| So please make sure you are using your Adn<br>And your User password when configuring yo                                                                                     | inistrator password if you are trying to log in here to manage your account.<br>ur WinSMS or BulkSMS software to send messages. |           |  |  |
| Email Address:                                                                                                    | username@email.com                                                                                                    |           |  |  |
| Password:                                                                                                    | •••••••••••• (Note: password is case sensitive.)                                                                                |           |  |  |
| Login                                                                                                    |                                                                                                    |           |  |  |
|                                                                                                    | Forgotten your password? CLICK HERE                                                                                             |           |  |  |
|                                                                                                    |                                                                                                    |           |  |  |

Current Page Title - Login Language: <u>English Deutsch Français Italiang Español Nederlands Svenska Dansk Portugues Lithuanian Russian 中文(常称) Chinese (Traditional)</u> 2007. All information on this site is copyright. All rights reserved. Do not duplicate or redistribute in any form.

The Web Administrator User Guide (WAUG) is aimed at user level. The WAUG will be used as both an education tool and a reference document, focussing primarily on common tasks that users will undertake rather than providing a description of everything that is visible on each page.

Administration of the user account is the primary interests of Customer Administrators using the Web Administrator tool.

This version of the WAUG aims to provide this information in a simpler, tabular format, so that the reader does not need to wade through paragraphs of descriptive text. The reader should be able to locate the task that they require information on, and find it easily within the table. The table will also include one column to indicate if user has access to any particular listed task.

#### 2.1 NAVIGATION

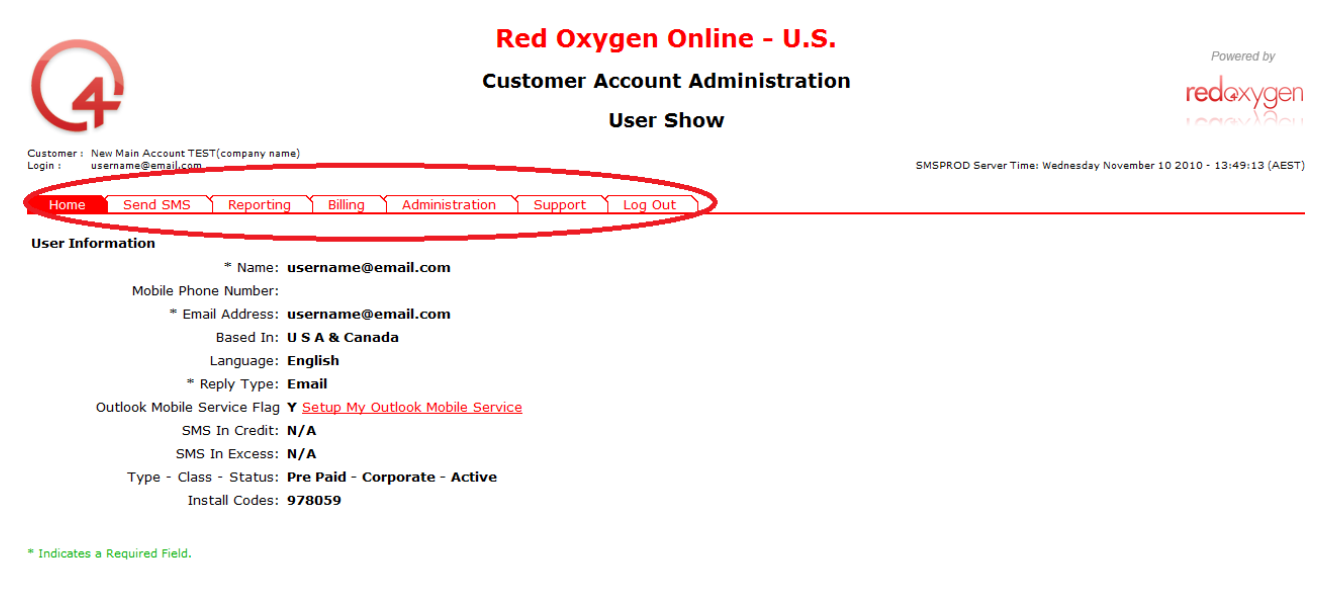

Current Page Title - UserShow Language: <u>English Deutsch Francais Italiano Español Nederlands Svenska Danak Portugues Lithuanian Russian 中文(1814). Chinese (Traditional)</u> 2007. All information on this site is copyright. All rights reserved. Do not duplicate or redistribute in any form. <u>Email support</u> - <u>Home</u>

This section details tasks related to moving around within the Web Administrator interface. It introduces the factors involved in navigating around your account. All users should read this section before proceeding to other sections.

| TASK                                                   | ACCESS | EXPLANATION                                                                                                    |
|--------------------------------------------------------|--------|----------------------------------------------------------------------------------------------------|
| 2.1.1 Logging in                                       | •      | The Web Administrator login page is located at <u>http://www.redoxygen.net</u> and logging in requires your registered email address as a username and your user password.                                                                                                    |
| 2.1.2 Navigating<br>within one web<br>session          | •      | The Web Administrator only supports one web session at a time. You cannot<br>log in more than once, and you cannot select the browser option, "Open in<br>New Page," when clicking on a link within the Web Administrator. If you do,<br>you may eventually be told that your session is stale or even receive errors<br>when trying to open a new page. You will then need to login again to refresh<br>your session. |
| 2.1.3 Changing the<br>Time Period of<br>Displayed Data | •      | This is particularly relevant to the <i>Reporting</i> tabs, where reports are displayed on screen. You are often allowed to select the timeframe you wish to view, the default being "since yesterday". This selection can be made at the top of most <i>Reporting</i> page, by means of a drop down box.                                                                                                    |
| 2.1.4 Logging Out                                      | •      | You can log out of the Web Administrator at any time, by clicking the <i>Log Out</i> tab. This will bring you back to the initial login page.                                                                                                    |

### 2.2 REPORTING

| $\frown$                                                                 | Re                                               | d Oxygen                                       | Online - I    | J.S.       |                        |                       | Powered by               |
|--------------------------------------------------------------------------|--------------------------------------------------|------------------------------------------------|---------------|------------|------------------------|-----------------------|--------------------------|
|                                                                          | Cust                                             | Customer Account Administration<br>User Report |               |            |                        | redaxyge              |                          |
| CT.                                                                      |                                                  |                                                |               |            |                        |                       |                          |
| Customer : New Main Account TEST(company i<br>Login : username@email.com | name)                                            |                                                |               | :          | 5MSPROD Server Time: V | Vednesday November 10 | 0 2010 - 14:02:16 (AEST) |
| Home Send SMS Report                                                     | ing Billing Administration                       | Support Log O                                  | ut            |            |                        |                       |                          |
| Activity Report                                                          | since yesterday                                  | how Report                                     |               |            |                        |                       |                          |
| Activity Between                                                         | for the last forthight<br>for the last forthight | 1 10 🗸, November                               | ▼, 2010 ▼ Sho | w Report   |                        |                       |                          |
|                                                                          | for the last quarter (90 Days)                   | Status                                         |               | Messages   |                        | Rem                   | inders                   |
|                                                                          | for the last half year (180 Days)                | otatas                                         | # Direct      | # Standard | # Replies              | # Sent                | # Pending                |
| Username@Email.Com [usernar                                              | ne(the last year (365 days)                      | Active                                         | 0             | 0          | 0                      | 0                     | 0                        |
|                                                                          |                                                  |                                                |               |            |                        |                       |                          |

Current Page Title - UserReport Language: <u>English Deutsch Francais Italiang Español Nederlands Svenska Dansk Portugues Lithuanian Russian 中文(資件) Chinese (Traditional)</u> 2007. All information on this site is copyright. All rights reserved. Do not duplicate or redistribute in any form. <u>Email support</u> - <u>Home</u>

Reporting is one of the most useful features of the Web Administrator. All reporting can be found under the *Reporting* tab. Users will be able to monitor usage and delivery statuses.

| TASK                                                 | ACCESS | EXPLANATION                                                                                                    |
|------------------------------------------------------|--------|----------------------------------------------------------------------------------------------------|
| 2.2.1 Understanding<br>Message Types in<br>Reports   | •      | In reports based on message usage, the messages are broken down into the following categories:  Direct messages (messages sent via Red Alert),  Standard messages Replies Sent Reminders Pending Reminders |
| 2.2.2 Changing the<br>Time Period for<br>Report Data | •      | Please see section 2.1.3 for more information regarding time periods.                                                                                                    |
| 2.2.3 Report Usage                                   | •      | The <i>Reporting</i> tab will produce a report on your usage, and each category of message sent may be further examined by clicking on the number of messages sent for that category.                      |

## 2.3 ADMINISTRATORS & ADMINISTRATION

| $\frown$                                                                  | Red Oxyger                                      | n Online - U.S.    | Powered by                                                        |
|---------------------------------------------------------------------------|-------------------------------------------------|--------------------|-------------------------------------------------------------------|
|                                                                           | Customer Accor                                  | Int Administration |                                                                   |
| 4                                                                         | Use                                             | er Edit            |                                                                   |
| Customer : New Main Account TEST(company na<br>Login : username@email.com | ne)                                             |                    | SMSPROD Server Time: Wednesday November 10 2010 - 14:13:18 (AEST) |
| Home Send SMS Reportin                                                    | Billing Administration Support Log              | Out                |                                                                   |
| User Information                                                          |                                                 |                    |                                                                   |
| * Name:                                                                   | username@email.com                              |                    |                                                                   |
| Mobile Phone Number:                                                      |                                                 |                    |                                                                   |
| * Password:                                                               | •••••                                           |                    |                                                                   |
| * Confirm:                                                                | •••••                                           |                    |                                                                   |
| * Email Address:                                                          | username@email.com                              |                    |                                                                   |
| Based In:                                                                 | USA&Canada 🗸                                    |                    |                                                                   |
| Language:                                                                 | English -                                       |                    |                                                                   |
| * Reply Type:                                                             | Email 👻                                         |                    |                                                                   |
| Outlook Mobile Service Flag                                               | Setup My Outlook Mobile Service                 |                    |                                                                   |
| SMS In Credit:                                                            | N/A                                             |                    |                                                                   |
| SMS In Excess:                                                            | N/A                                             |                    |                                                                   |
| Type - Class - Status:                                                    | Pre Paid - Corporate - Active                   |                    |                                                                   |
| Save                                                                      | Or <u>Cancel</u> Or <u>Blacklist</u> this user. |                    |                                                                   |
| * Indicates a Required Field.                                             |                                                 |                    |                                                                   |
|                                                                           |                                                 |                    |                                                                   |
|                                                                           |                                                 |                    |                                                                   |
|                                                                           | Current Pag                                     | e Title - UserEdit |                                                                   |

Current Page Title - Usertött Language: <u>English Deutsch Francais Italiano Español Vederlands Svenaka Dansk Portugues Lithuanian Russian ⊕≵(常後) Chinese (Traditional)</u> 2007. All information on this site is copyright. All rights reserved. Do not duplicate or redistribute in any form. <u>Email support</u> - Home

Administration of your user accounts is one of the core uses of the Web Administrator tool. The *Administration* tab allows users access to a variety of configuration options, such as user name, email address, and password.

| TASK                                                | ACCESS | EXPLANATION                                                                                                    |
|-----------------------------------------------------|--------|----------------------------------------------------------------------------------------------------|
| 2.3.1 Edit Your<br>Account                          | •      | <ul> <li>Under the Administration tab, you will be able to edit certain details of your account. The following fields are considered commonly edited or important fields:</li> <li>Name (if the user needs to changes their name)</li> <li>password (for Red Alert or login onto the Web Administrator)</li> <li>email address (if the user changes their email address)</li> <li>Base In country</li> <li>Reply Type (Email or SMS or No Reply)</li> <li>Outlook Mobile Service Flag (if the user needs to setup OMS service, please tick this checkbox)</li> <li>Once you have changed these fields, click Save button.</li> </ul> |
| 2.3.2 Editing a<br>User's Daily Limit               |        | You will need to contact your account administrator or Red Oxygen or your reseller to have this limit changed.                                                                                                    |
| 2.3.3 Cancelling or<br>Blacklisting Your<br>Account | •      | Under the Administration tab, click Cancel or Blacklist to cancel or black list your user account. Blacklisting will completely prevent that user from sending messages or creating a new account with that email address.                                                                                                    |
| 2.3.4 Purchasing<br>More SMS                        |        | You will need to contact your account administrator or Red Oxygen to purchase credits.                                                                                                    |